## TUTORIAL TÉCNICO

Guia para associar números no XPE 1013 PLUS e PLUS ID com a ITC 4100/5100

### 0 0 0 0 TUTORIAL TÉCNICO 0 0 Ο 0 Guia para associar números no XPE 1013 PLUS e PLUS ID com a ITC 4100/5100 0 0 0 0

0 Ο Ο Ο

## **XPE PLUS/PLUS ID + ITC 4100/5100**

O procedimento abaixo considera que os dispositivos estão na última versão de firmware disponível a eles.

Para exemplificar essa solução iremos utilizar os seguintes produtos:

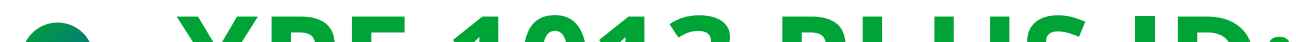

- XPE 1013 PLUS ID;
- ITC 5100.

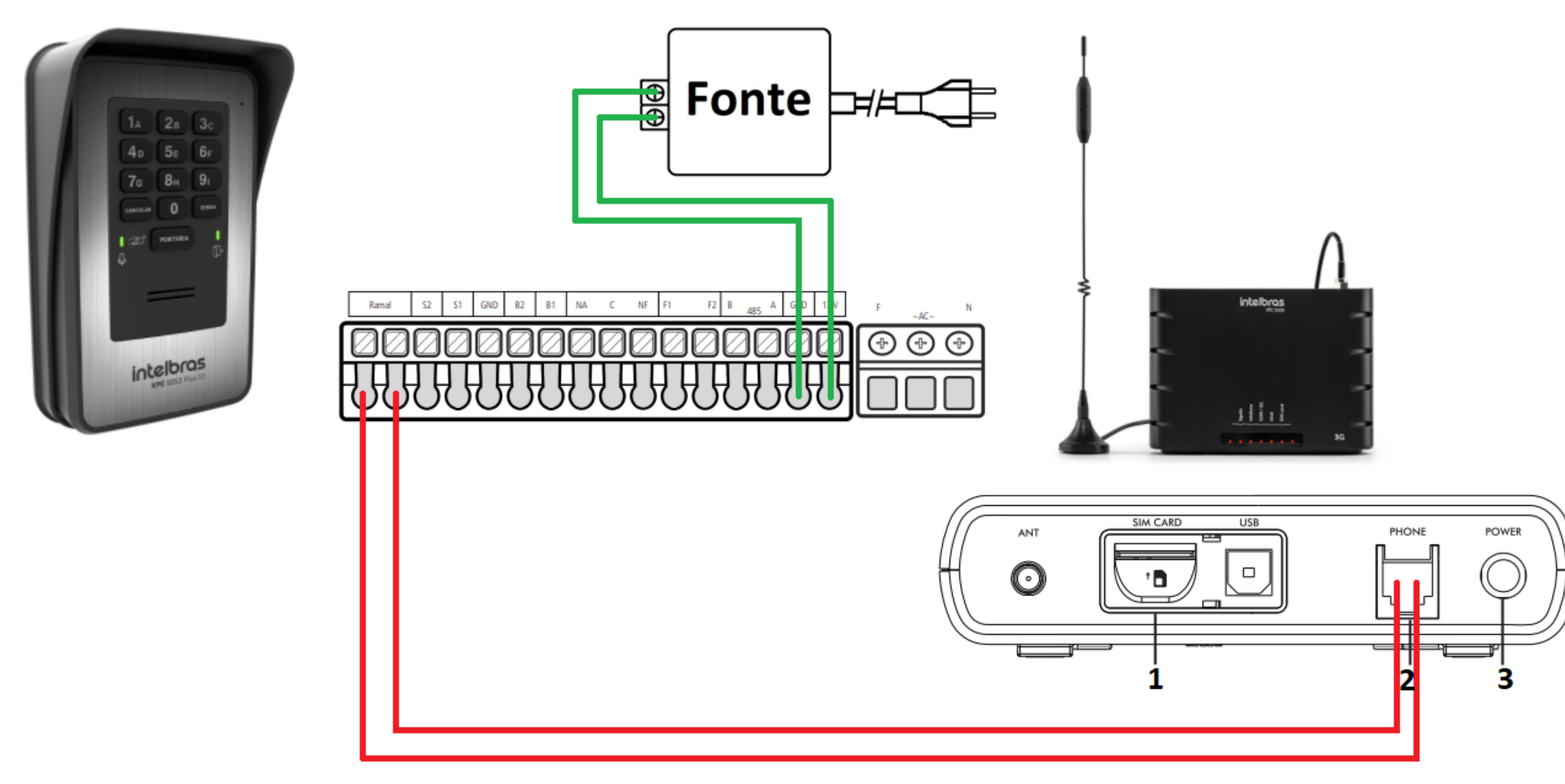

- 1- Entrada para chip.
- 2- Entrada para ramal.
- 3- Entrada para o adaptador de tensão.

### Suporte a clientes: intelbras.com/pt-br/contato/suporte-tecnico/ Vídeo tutorial: <u>youtube.com/IntelbrasBR</u>

## O O O O O O O O Guia para associar números no XPE 1013 PLUS e PLUS ID com a ITC 4100/5100

0 0 0 0

## BOAS PRÁTICAS NA INTEGRAÇÃO DOS PORTEIROS XPE PLUS E XPE PLUS ID COM AS INTERFACES CELULAR INTELBRAS (ITC4100 E ITC5100)

Algumas configurações e ajustes são importantes para o bom funcionamento entre os porteiros e as interfaces celular, sendo estes demonstrados abaixo:

 O porteiro XPE e a ITC devem estar <u>ATUALIZADOS</u> com a última versão de firmware disponível no site:

**ITC 5100:** <u>https://intelbras.com/pt-br/interface-celular-</u> 3g-itc-5100#beneficios

ITC 4100: <u>https://intelbras.com/pt-br/interface-celular-</u> <u>quad-band-itc-4100</u>

**XPE 1013 PLUS:** <u>https://intelbras.com/pt-br/porteiro-</u> <u>eletronico-universal-de-13-teclas-xpe-1013-plus</u>

**XPE 1013 PLUS ID:** <u>https://intelbras.com/pt-br/porteiro-</u>

<u>eletronico-de-13-teclas-xpe-1013-plus-id</u>

**Suporte a clientes:** <u>intelbras.com/pt-br/contato/suporte-tecnico/</u> Vídeo tutorial: <u>youtube.com/IntelbrasBR</u>

### 0 0 0 **TUTORIAL TÉCNICO** 0 0 0 0 Guia para associar números no XPE 1013 PLUS e PLUS ID com a ITC 4100/5100 0 0 0

0  $\mathbf{O}$ 0

03

Para realizar as programações da tabela flexível no **XPE**, siga as seguintes instruções:

Digitar **PAUSADAMENTE** os números que serão confi-01 gurados.

Colocar o celular no "mudo" quando estiver realizando as configurações ao lado do XPE, evitando assim re-02 tornos do **MF** no telefone.

Se tiver muito barulho no local onde o XPE está instalado, como ventos fortes, o porteiro pode ter dificuldades em entender os dígitos corretamente. Para solucionar, pode ser alterado o volume de transmissão do porteiro para o nível baixo, digitando o comando:

## **#7911##**

Ou posicionar o dedo sobre o eletreto do porteiro (*Imagem 1*) durante as programações.

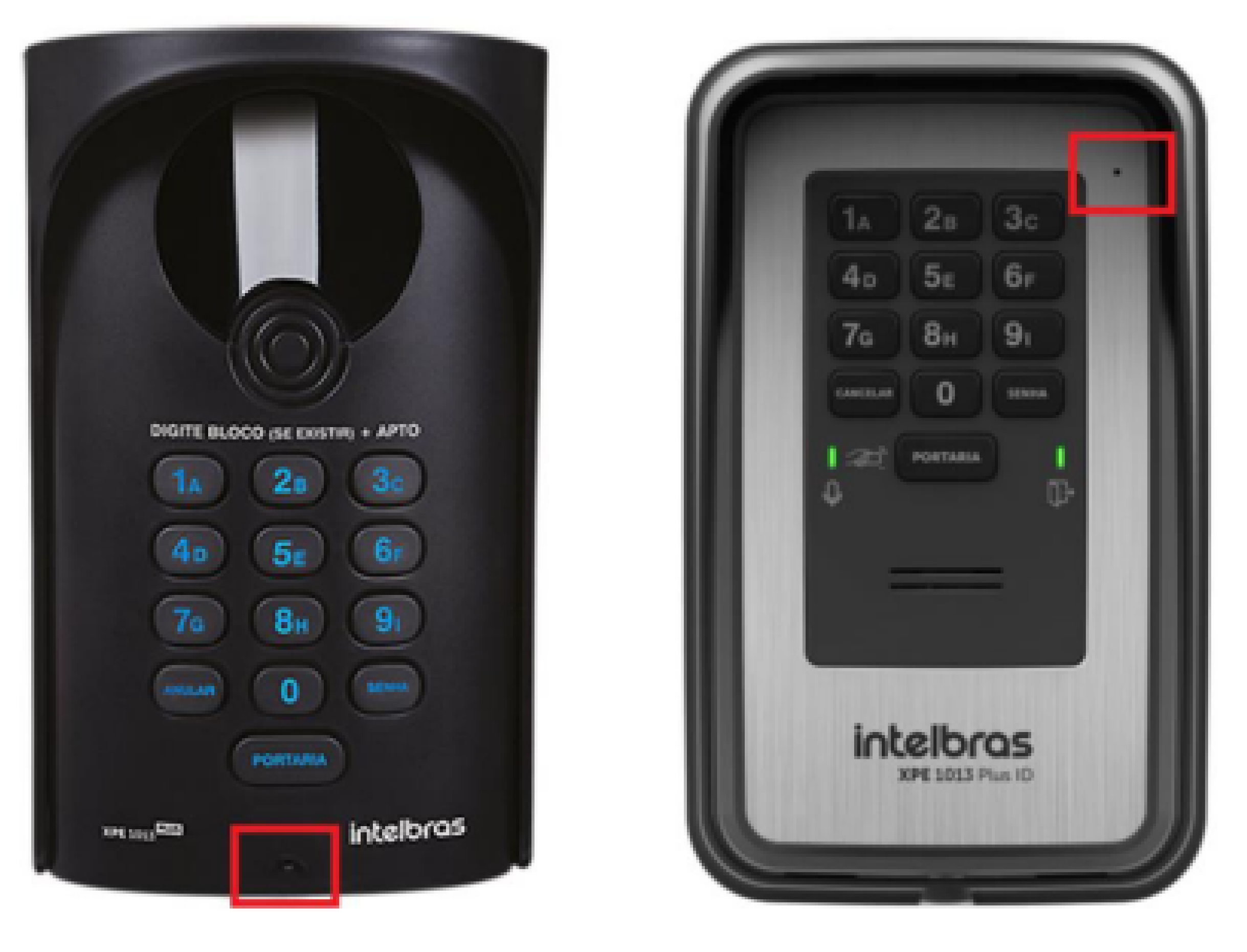

Imagem 1

### Suporte a clientes: intelbras.com/pt-br/contato/suporte-tecnico/ Vídeo tutorial: <u>youtube.com/IntelbrasBR</u>

### TUTORIAL TÉCNICO 0 0 0 Guia para associar números no XPE 1013 PLUS e PLUS ID com a ITC 4100/5100 0 0 Ο 0

0  $\mathbf{O}$  $\mathbf{O}$  $\mathbf{O}$ 

## **PROGRAMAÇÕES**

Entre em modo de programação, entrando em contato com o XPE através do número da ITC (chip), e habilite a tabela de numeração flexível através do comando:

### #241##

Realize as configurações dos ramais flexíveis desejados

### # 25 NF \* F ##

Onde o NF é o número físico que será digitado no XPE (ex. 101) e o F é o número flexível que será discado na ITC (ex. 99911-0000).

## **OBSERVAÇÃO**

Só é possível cadastrar um número flexível por número físico.

Após cada programação, o XPE dará dois bipes longos de confirmação.

Suporte a clientes: intelbras.com/pt-br/contato/suporte-tecnico/ Vídeo tutorial: <u>youtube.com/IntelbrasBR</u>

### TUTORIAL TÉCNICO 0 0 0 Guia para associar números no XPE 1013 PLUS e PLUS ID com a ITC 4100/5100 0 0 0

0  $\mathbf{O}$  $\mathbf{O}$ 

Após os passos anteriores, o porteiro já deve funcionar corretamente com a interface celular. Caso ocorra alguma falha nas ligações, verifique os seguintes pontos:

Se existe prefixo configurado no teclado do XPE. Para desabilitá-lo, entre em modo de programação e digite o comando:

Se no momento da ligação for retornado que o número não existe, significa que o XPE não o

interpretou corretamente na hora do cadastro. Nesse caso, é necessário recadastrar seguindo as recomendações do **tópico 1** da página 4 do tutorial.

O status do **Chip** utilizado, de acordo com as sinalizações dos **LEDs** na interface celular:

| LED      | Estado   | Descrição                                    |  |
|----------|----------|----------------------------------------------|--|
| Ligada   | Aceso    | Equipamento ligado                           |  |
| Ligado   | Apagado  | Equipamento desligado                        |  |
|          | Aceso    | Interface FXS ocupada                        |  |
| Telefone | Apagado  | Interface FXS desocupada                     |  |
|          | Piscando | Interface FXS sendo chamada                  |  |
|          | Aceso    | Interface registrada na operadora            |  |
| GSM/3G   | Apagado  | Interface não registrada na operadora        |  |
|          | Piscando | Interface realizando conexão com a operadora |  |
|          | Aceso    | Sinal entre -51 e -85 dBm - excelente        |  |
| Sinal    | Piscando | Sinal entre -87 e -97 dBm - bom              |  |
|          | Apagado  | Sinal abaixo de -99 dBm - ruim/sem sinal     |  |
| CIM Card | Aceso    | Cartão SIM está presente                     |  |
| SINCALO  | Piscando | Cartão SIM não está presente                 |  |

### Suporte a clientes: intelbras.com/pt-br/contato/suporte-tecnico/ Vídeo tutorial: <u>youtube.com/IntelbrasBR</u>

# O O O O O O O O Guia para associar números no XPE 1013 PLUS e PLUS ID com a ITC 4100/5100

0 0 0 0

O volume de **Recepção (alto-falante)** do **XPE** deve ser aumentado. Para isso, utilize o comando:

## # 7923 ##

O volume de **Recepção** da **ITC** também deve ser

aumentado, conforme a *Imagem 2*. Não existe um nível ideal, dependerá de cada cenário.

| <b>U</b> 1 | πс | 5100 | Tools |
|------------|----|------|-------|
|------------|----|------|-------|

|  | - |  | × |
|--|---|--|---|
|--|---|--|---|

| intelbras                    | ITC 5100 Tools        | v3.0.6      |
|------------------------------|-----------------------|-------------|
| Arquivo 🛞 Funciona           | lidades 🔮 Conexão ITC | Conectado 🥹 |
| Status do Sistema            | Ajustes de Áudio      |             |
| Bloqueio de Chamadas         | Configurações         |             |
| Whitelist / Blacklist        | Volume de Transmissão |             |
| Call Back                    |                       |             |
| Desvio de Chamadas           |                       |             |
| Duração das Chamadas         |                       |             |
| Chamada em Espera            | Volume de Recepção    |             |
| Tempo de Discagem            |                       |             |
| Discagem Rápida              |                       |             |
| Fidelização Operadora (CSP)  |                       |             |
| Identificação de Chamadas    |                       |             |
| Hotline                      |                       |             |
| Envio Categoria de Assinante |                       |             |
| Ajustes de Áudio             |                       |             |
| Inversão de Polaridade       |                       |             |
| Impedância de Linha          |                       |             |

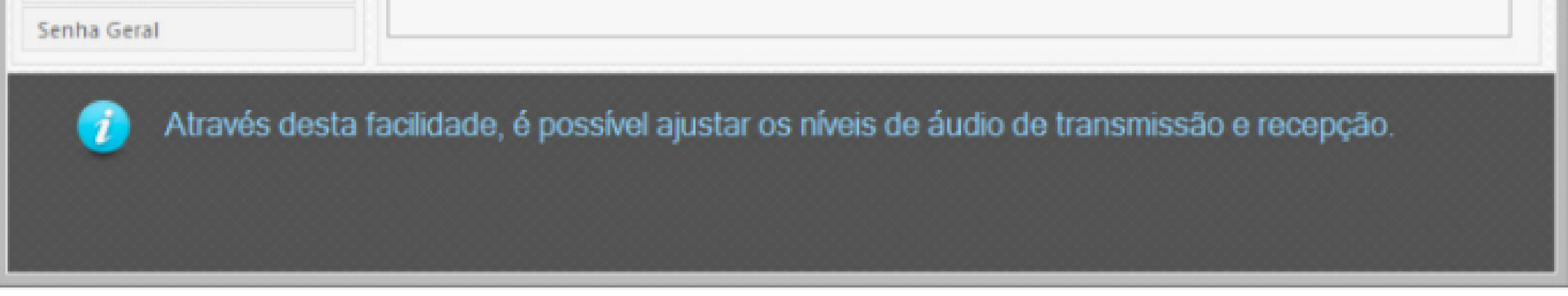

Imagem 2

## **OBSERVAÇÃO**

Após alterar o volume do XPE e da ITC, é necessário

 reconfigurar no porteiro os números que estão apresentando falha no momento da discagem.

**Suporte a clientes:** <u>intelbras.com/pt-br/contato/suporte-tecnico/</u> Vídeo tutorial: <u>youtube.com/IntelbrasBR</u>

### 0 0 **TUTORIAL TÉCNICO** 0 $\bigcirc$ Guia para associar números no XPE 1013 PLUS e PLUS ID com a ITC 4100/5100 0 0 $\mathbf{O}$

Ο  $\mathbf{O}$ Ο

## **FUNCIONAMENTO**

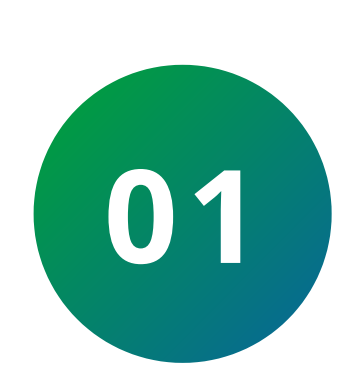

Um visitante chega ao condomínio e deseja falar com o morador do apartamento **10**, logo digita no teclado do XPE 1013 PLUS ID seu número.

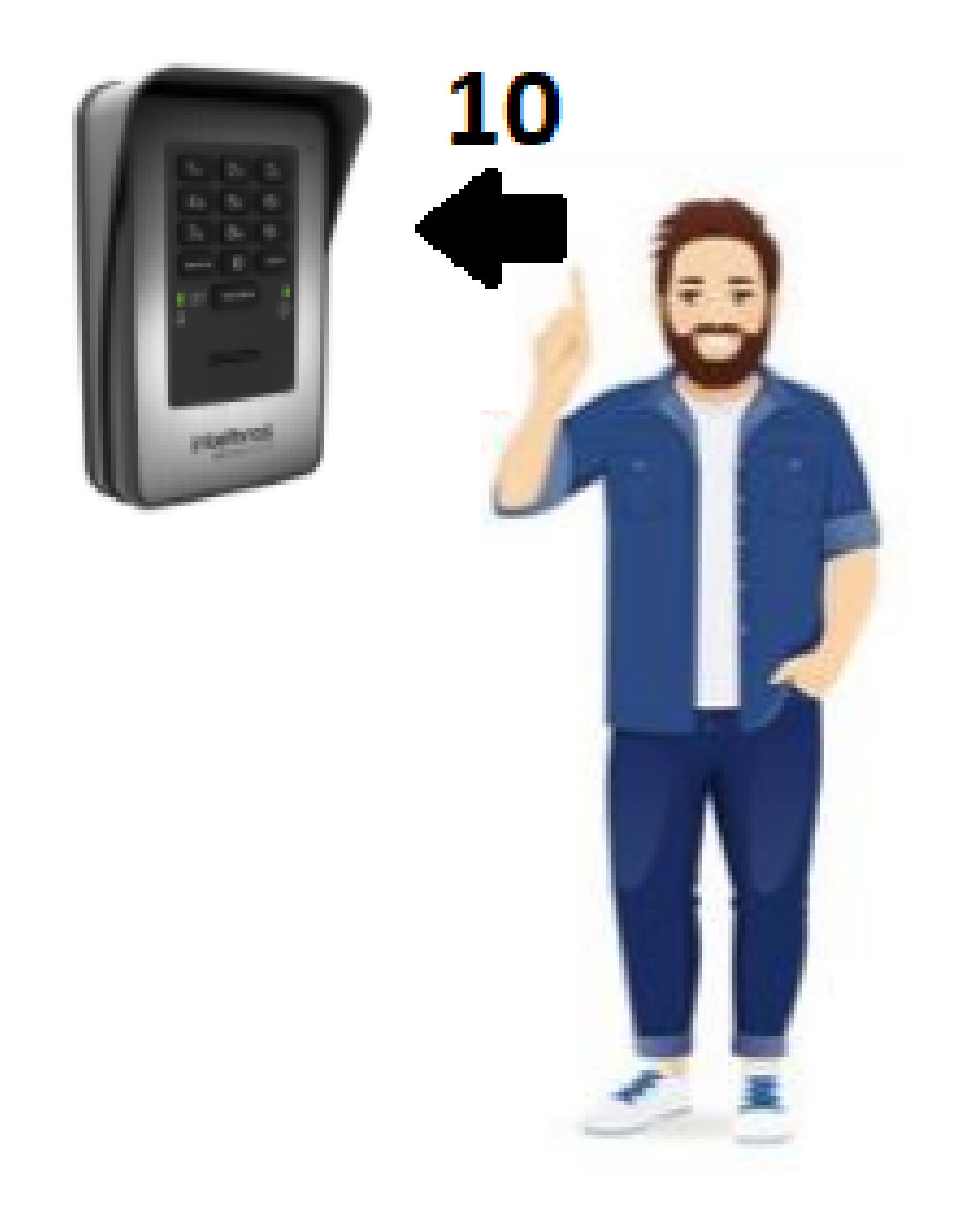

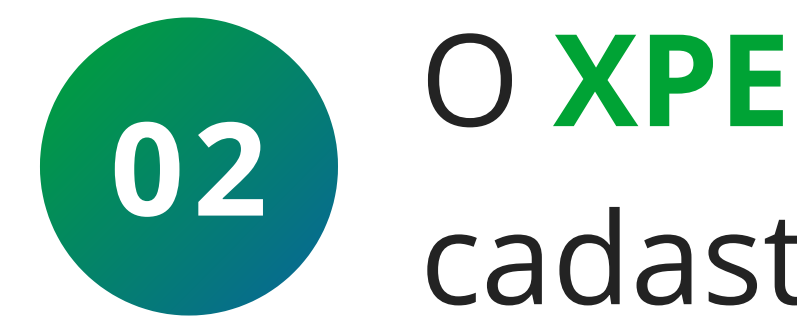

O XPE fará a ligação através da ITC para o número cadastrado na tabela flexível.

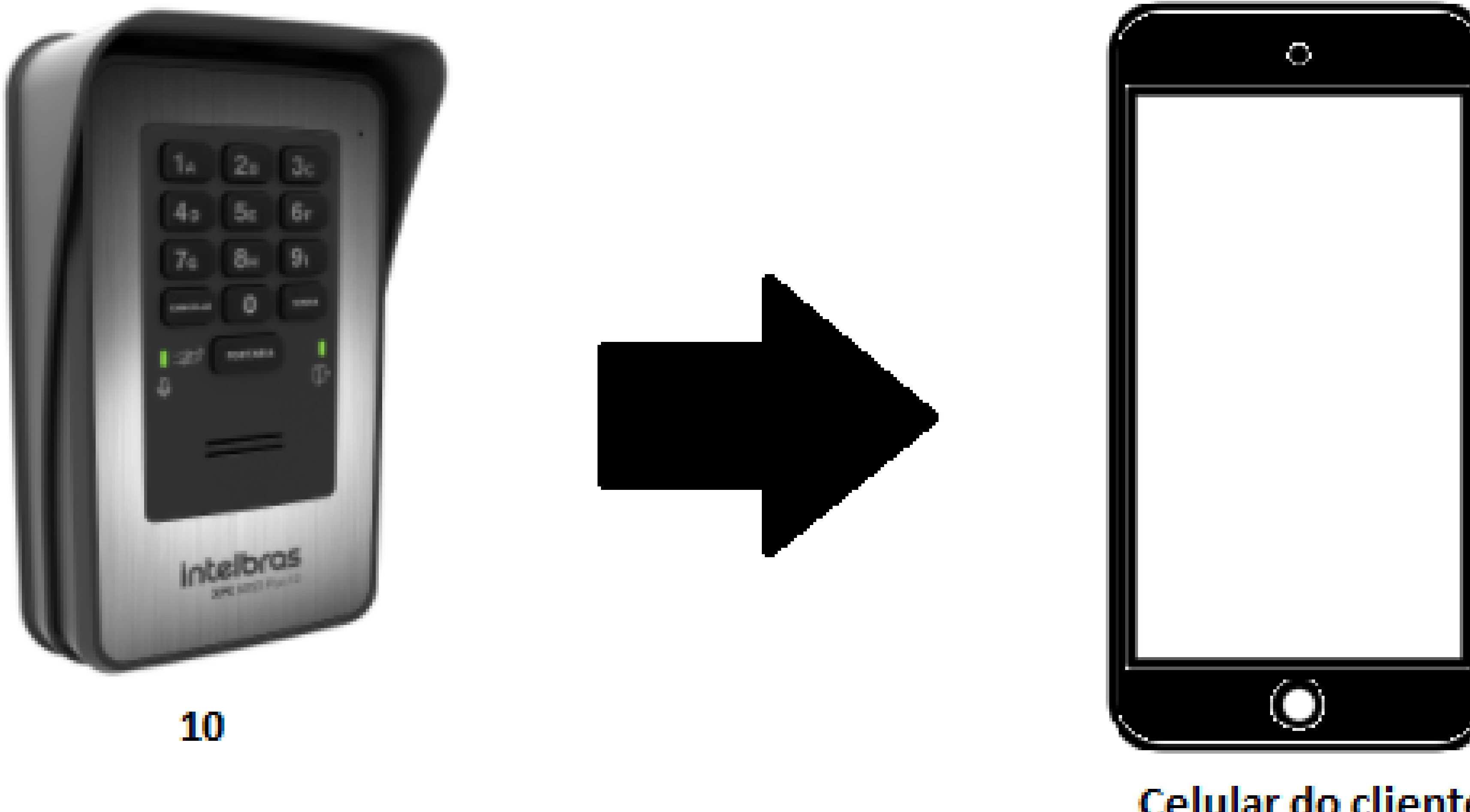

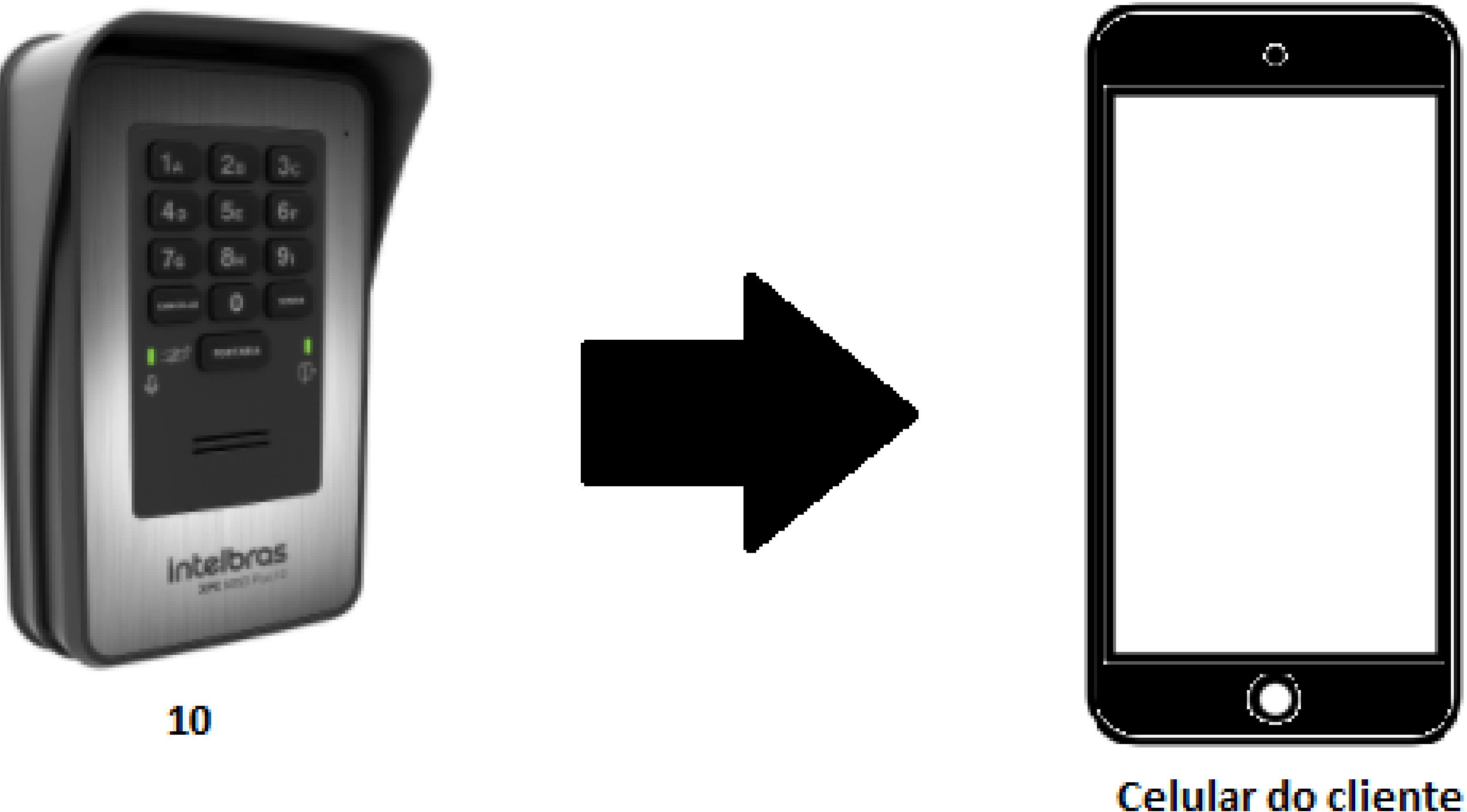

99911-0000

Suporte a clientes: intelbras.com/pt-br/contato/suporte-tecnico/ Vídeo tutorial: <u>youtube.com/IntelbrasBR</u>

# O O O O O O O O O O O O O O O O O O O O O O O O O O O O O O O O O O O O O O O O O O O O O O O O O O O O O O O O O O O O O O O O O O O O O O O O O O O O O O O O O O O O O O O O O O O O O O O O O O O O O O O O O O O O O O O O O O O O O O O O O O O O O O O O O O O O O O O O

0 0 0 0

03

Após atender a chamada no celular, o usuário pode ainda realizar o acionamento das saídas do **XPE 1013 PLUS ID**, por padrão de fábrica **\*\*** ou **\*1** para acionar sua saída **F1/F2** e **\*2** acionar **FB (NA/C/NF).** 

Acesse <u>www.intelbras.com.br</u> e no campo de busca digite o nome do produto para ter acesso a todos os conteúdos.

### <u>Avalie nosso tutorial. Clique aqui!</u>

**Suporte a clientes:** <u>intelbras.com/pt-br/contato/suporte-tecnico/</u> Vídeo tutorial: <u>youtube.com/IntelbrasBR</u>

## **TUTORIAL TÉCNICO**

Guia para associar números no XPE 1013 PLUS e PLUS ID com a ITC 4100/5100

0  $\mathbf{O}$ 

 $\bigcirc$ 

0 0 0 O

Ο  $\mathbf{O}$ 

> Tutorial para associar números no XPE 1013 PLUS e PLUS ID com a ITC 4100/5100 concluído com sucesso! Acesse nossas redes sociais

## clicando nos ícones abaixo.

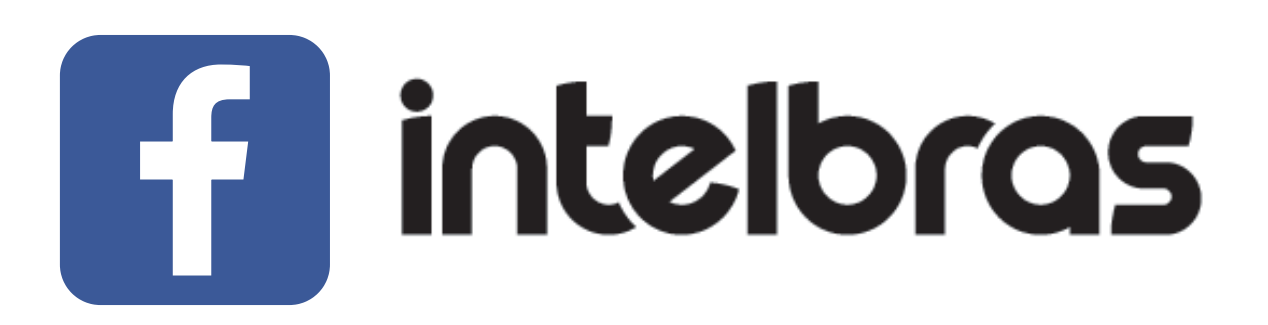

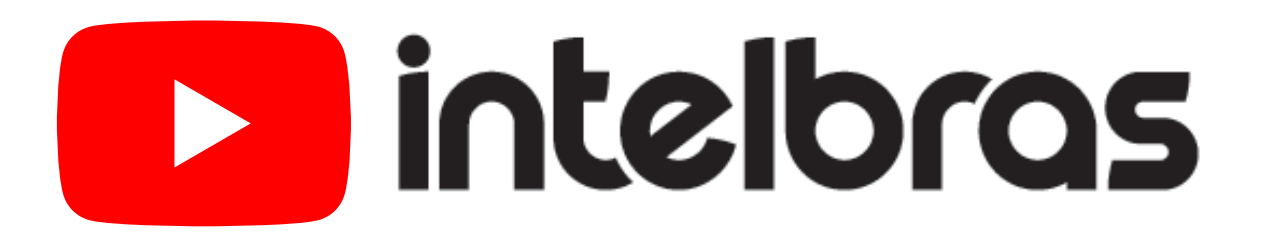

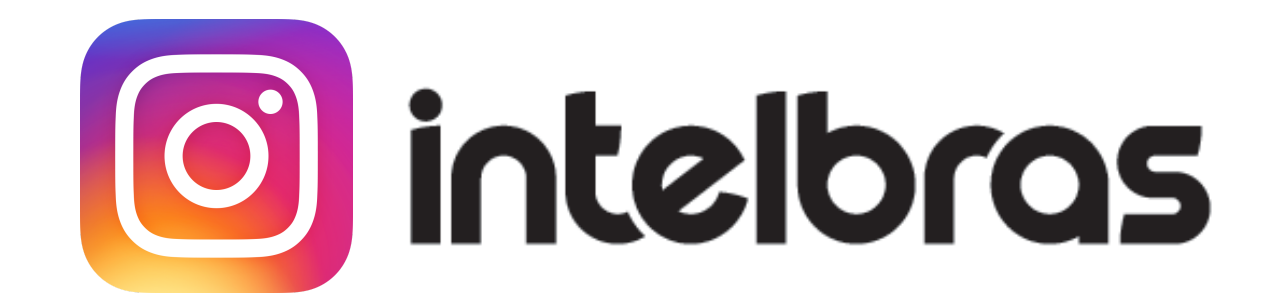

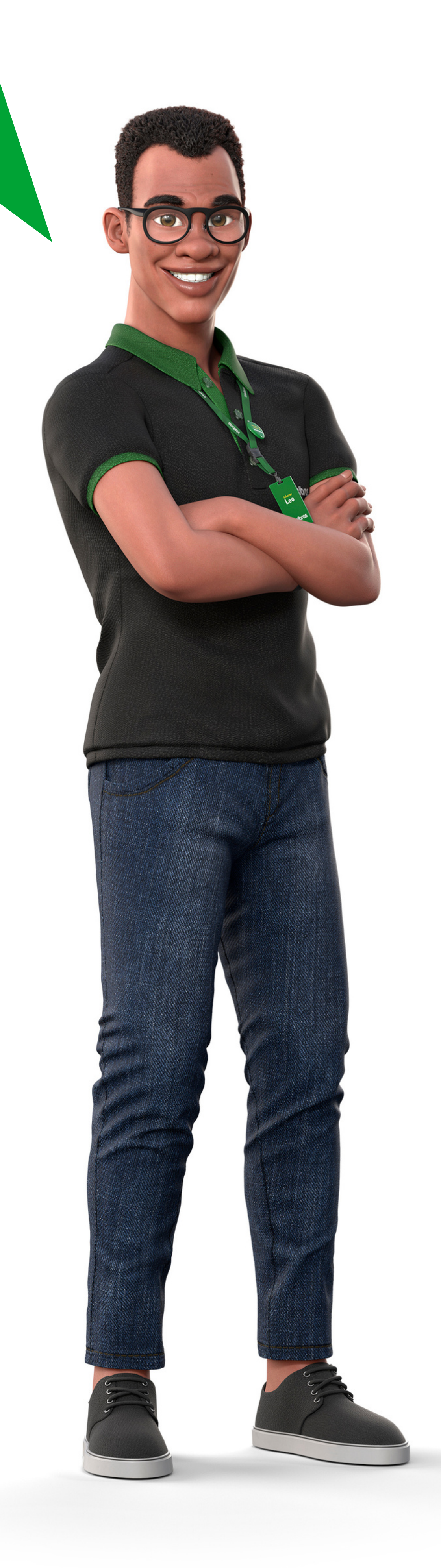

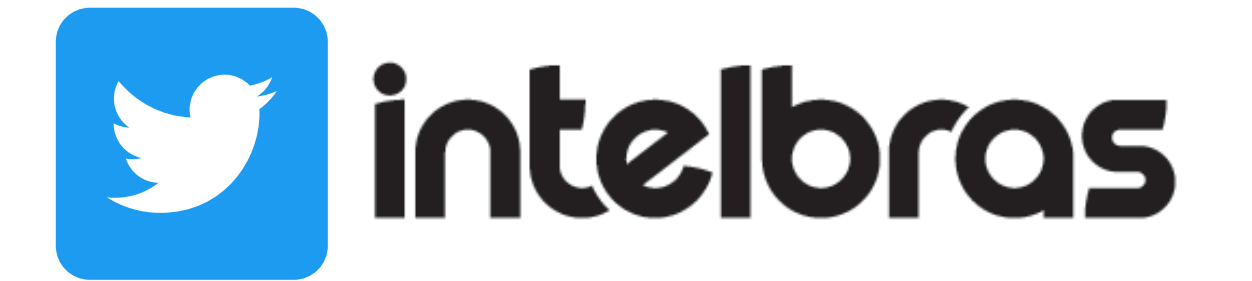

### Suporte a clientes: intelbras.com/pt-br/contato/suporte-tecnico/ Vídeo tutorial: <u>youtube.com/IntelbrasBR</u>

## 

## 

## O O O O

## inteloros

## <u>intelbras.com/pt-br/contato/suporte-tecnico/</u>